# cisco.

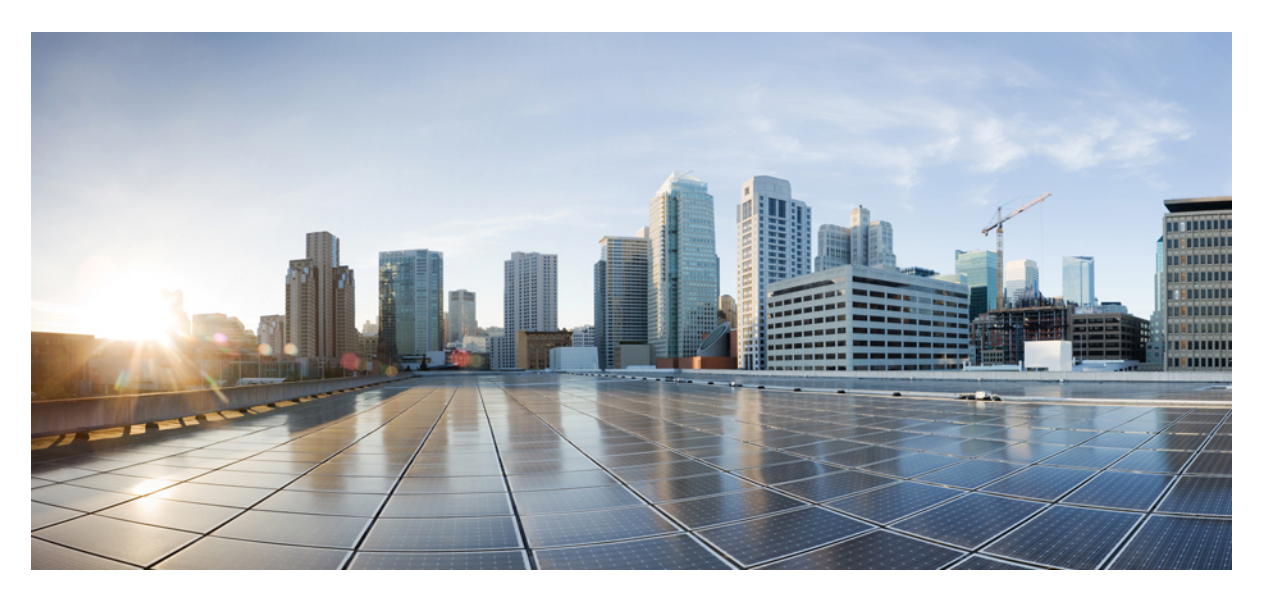

### **Cisco Prime Infrastructure 3.6 Appliance Hardware Installation Guide**

First Published: 2019-02-07

#### **Americas Headquarters**

Cisco Systems, Inc. 170 West Tasman Drive San Jose, CA 95134-1706 USA http://www.cisco.com Tel: 408 526-4000 800 553-NETS (6387) Fax: 408 527-0883 THE SPECIFICATIONS AND INFORMATION REGARDING THE PRODUCTS IN THIS MANUAL ARE SUBJECT TO CHANGE WITHOUT NOTICE. ALL STATEMENTS, INFORMATION, AND RECOMMENDATIONS IN THIS MANUAL ARE BELIEVED TO BE ACCURATE BUT ARE PRESENTED WITHOUT WARRANTY OF ANY KIND, EXPRESS OR IMPLIED. USERS MUST TAKE FULL RESPONSIBILITY FOR THEIR APPLICATION OF ANY PRODUCTS.

THE SOFTWARE LICENSE AND LIMITED WARRANTY FOR THE ACCOMPANYING PRODUCT ARE SET FORTH IN THE INFORMATION PACKET THAT SHIPPED WITH THE PRODUCT AND ARE INCORPORATED HEREIN BY THIS REFERENCE. IF YOU ARE UNABLE TO LOCATE THE SOFTWARE LICENSE OR LIMITED WARRANTY, CONTACT YOUR CISCO REPRESENTATIVE FOR A COPY.

The following information is for FCC compliance of Class A devices: This equipment has been tested and found to comply with the limits for a Class A digital device, pursuant to part 15 of the FCC rules. These limits are designed to provide reasonable protection against harmful interference when the equipment is operated in a commercial environment. This equipment generates, uses, and can radiate radio-frequency energy and, if not installed and used in accordance with the instruction manual, may cause harmful interference to radio communications. Operation of this equipment in a residential area is likely to cause harmful interference, in which case users will be required to correct the interference at their own expense.

The following information is for FCC compliance of Class B devices: This equipment has been tested and found to comply with the limits for a Class B digital device, pursuant to part 15 of the FCC rules. These limits are designed to provide reasonable protection against harmful interference in a residential installation. This equipment generates, uses and can radiate radio frequency energy and, if not installed and used in accordance with the instructions, may cause harmful interference to radio communications. However, there is no guarantee that interference will not occur in a particular installation. If the equipment causes interference to radio or television reception, which can be determined by turning the equipment off and on, users are encouraged to try to correct the interference by using one or more of the following measures:

- · Reorient or relocate the receiving antenna.
- · Increase the separation between the equipment and receiver.
- · Connect the equipment into an outlet on a circuit different from that to which the receiver is connected.
- · Consult the dealer or an experienced radio/TV technician for help.

Modifications to this product not authorized by Cisco could void the FCC approval and negate your authority to operate the product.

The Cisco implementation of TCP header compression is an adaptation of a program developed by the University of California, Berkeley (UCB) as part of UCB's public domain version of the UNIX operating system. All rights reserved. Copyright © 1981, Regents of the University of California.

NOTWITHSTANDING ANY OTHER WARRANTY HEREIN, ALL DOCUMENT FILES AND SOFTWARE OF THESE SUPPLIERS ARE PROVIDED "AS IS" WITH ALL FAULTS. CISCO AND THE ABOVE-NAMED SUPPLIERS DISCLAIM ALL WARRANTIES, EXPRESSED OR IMPLIED, INCLUDING, WITHOUT LIMITATION, THOSE OF MERCHANTABILITY, FITNESS FOR A PARTICULAR PURPOSE AND NONINFRINGEMENT OR ARISING FROM A COURSE OF DEALING, USAGE, OR TRADE PRACTICE.

IN NO EVENT SHALL CISCO OR ITS SUPPLIERS BE LIABLE FOR ANY INDIRECT, SPECIAL, CONSEQUENTIAL, OR INCIDENTAL DAMAGES, INCLUDING, WITHOUT LIMITATION, LOST PROFITS OR LOSS OR DAMAGE TO DATA ARISING OUT OF THE USE OR INABILITY TO USE THIS MANUAL, EVEN IF CISCO OR ITS SUPPLIERS HAVE BEEN ADVISED OF THE POSSIBILITY OF SUCH DAMAGES.

Any Internet Protocol (IP) addresses and phone numbers used in this document are not intended to be actual addresses and phone numbers. Any examples, command display output, network topology diagrams, and other figures included in the document are shown for illustrative purposes only. Any use of actual IP addresses or phone numbers in illustrative content is unintentional and coincidental.

All printed copies and duplicate soft copies of this document are considered uncontrolled. See the current online version for the latest version.

Cisco has more than 200 offices worldwide. Addresses and phone numbers are listed on the Cisco website at www.cisco.com/go/offices.

Cisco and the Cisco logo are trademarks or registered trademarks of Cisco and/or its affiliates in the U.S. and other countries. To view a list of Cisco trademarks, go to this URL: https://www.cisco.com/c/en/us/about/legal/trademarks.html. Third-party trademarks mentioned are the property of their respective owners. The use of the word partner does not imply a partnership relationship between Cisco and any other company. (1721R)

© 2019 Cisco Systems, Inc. All rights reserved.

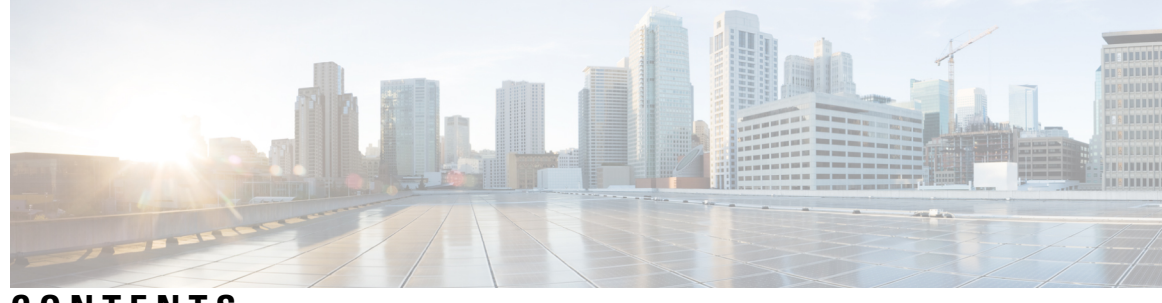

CONTENTS

| CHAPTER 1 | Installation and Initial Configuration 1                                   |
|-----------|----------------------------------------------------------------------------|
|           | Overview 1                                                                 |
|           | System Configuration 1                                                     |
|           | Set the Appliance 2                                                        |
|           | Improve Performance on Physical Appliances 4                               |
|           | Upgrade and Migrate from Previous Releases of Cisco Prime Infrastructure 4 |
| CHAPTER 2 | Install the ISO on the Appliance 5                                         |
|           | Install the ISO on the Appliance <b>5</b>                                  |
|           | Manage the Appliance Using CIMC 7                                          |
| CHAPTER 3 | Additional Functions 9                                                     |
|           | Connect to the Console 9                                                   |
|           | Connect to the Console Using Serial Over LAN 9                             |
|           | Connect to the vKVM Console 11                                             |
|           | Set the Baud Rate 12                                                       |
|           | DVD Mount Options 12                                                       |
|           | Mount vKVM DVD 12                                                          |
|           | Mount a CIMC vMedia DVD 13                                                 |
|           | Password Recovery 14                                                       |
|           | How to Recover Administrator Passwords on Gen 3 Appliance 14               |
|           | Related Documentation 15                                                   |

#### Contents

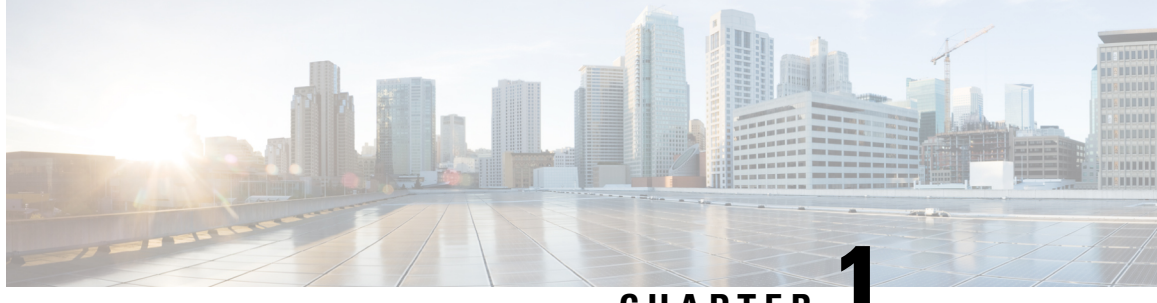

## CHAPTER

## **Installation and Initial Configuration**

- Overview, on page 1
- System Configuration, on page 1
- Set the Appliance, on page 2

## **Overview**

This guide provides the information on how to install the Cisco Prime Infrastructure 3.6 Physical Appliances Gen2, Gen 3, and Digital Network Architecture Center(DNAC).

## **System Configuration**

| Specification | Gen-2 Appliance                                             | Gen-3 Appliance                                              | DNAC Appliance                                               | DNAC 2 Appliance                                                      |
|---------------|-------------------------------------------------------------|--------------------------------------------------------------|--------------------------------------------------------------|-----------------------------------------------------------------------|
| CPU           | 1 X 10 core processor (20 threads)                          | 20C/40T                                                      | 44 C/ 88 T                                                   | 44 C/ 88 T                                                            |
| RAM           | 64 GB                                                       | 64GB                                                         | 256GB                                                        | 256 GB                                                                |
| HDD           | 4 X 900 GB in RAID 10<br>configuration and 2.5inch<br>drive | 4 x 1.2 TB                                                   | 3.6 TB                                                       | 2 x 480 GB in RAID 1<br>2 x 1.9 TB in RAID 1<br>6 x 1.9 TB in RAID 10 |
| CIMC          | Cisco UCS C-Series<br>Integrated Management<br>Controller   | Cisco UCS C-Series<br>Integrated<br>Management<br>Controller | Cisco UCS C-Series<br>Integrated<br>Management<br>Controller | Cisco UCS C-Series<br>Integrated Management<br>Controller             |
| NIC           | Integrated dual-port<br>Gigabit Ethernet                    | Integrated dual-port<br>Gigabit Ethernet                     | Integrated dual-port<br>Gigabit Ethernet                     | Integrated dual-port<br>Gigabit Ethernet                              |

#### Table 1: System Configuration

For scaling information on this server see the *Scaling* Prime Infrastructure section in Cisco Prime Infrastructure Quick Start Guide.

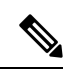

Note

When there is a flap time in hard appliance, ensure that the hardware clock (BIOS / CIMC) and the Network Time Protocol time are in sync.

## **Set the Appliance**

This section describes how to set the Prime Infrastructure appliance.

|        | Procedu                         | Ire                                                                                                    |
|--------|---------------------------------|----------------------------------------------------------------------------------------------------|
| Step 1 | Attach a and con                | a keyboard and monitor to the USB ports on the rear panel of the appliance or by using a KVM cable nector to access the appliance console.                                                                       |
| Step 2 | Power of                        | on the appliance.                                                                                                    |
| Step 3 | To set up<br>with Ste           | p CIMC press F8 to enter the CIMC configuration utility and continue with Step 3 to Step 11. Continue ep 12 in case you do not wish to configure CIMC.                                                           |
|        | You mig<br>do not p<br>press F8 | ght need to press the function keys (F8, F6 and F2) more than once until the system responds. If you press F8 quickly enough you may enter the EFI shell. Press Ctrl, Alt, Del to reboot the system and 3 again. |
|        | Note                            | The Cisco Integrated Management Controller (CIMC) is the management service that you use to remotely access, configure, administer, and monitor the Prime Infrastructure server.                                 |
| Step 4 | In the C                        | configuration Utility window, change the following fields as specified:                                                                                                    |
|        | • NI                            | C mode—Select <b>Dedicated</b> .                                                                                                    |
|        | • IP                            | (Basic)—Select IPV4.                                                                                                    |
|        | • DH                            | ICP—Disable DHCP if enabled.                                                                                                    |
|        | • CI                            | MC IP—Enter the IP address of the CIMC.                                                                                                    |
|        | • Pre                           | efix/Subnet—Enter the subnet of the CIMC.                                                                                                    |
|        | • Ga                            | teway—Enter the Gateway address.                                                                                                    |
|        | • Pre                           | of DNS Server—Enter the preferred DNS server address.                                                                                                    |
|        | • NI                            | C Redundancy—Null                                                                                                    |

#### Step 5 Press

Press F1 to specify additional settings.

|         | Cisco IMC Configuration Utility Version 2.0 Cisco Systems, Inc.                                              |
|---------|----------------------------------------------------------------------------------------------------|
|         |                                                                                                    |
|         | Hostname: C220-FCH1843V0L3                                                                                   |
|         | Dunamic DNS: []                                                                                              |
|         | DDNS Domain:                                                                                                 |
|         | FactoryDefaults                                                                                              |
|         | Factory Default:                                                                                             |
|         | Default User(Basic)                                                                                          |
|         | Perster password:                                                                                            |
|         | Port Properties                                                                                              |
|         | Auto Negotiation: []                                                                                         |
|         | Speed[1000/100 Mbps]: 100                                                                                    |
|         | Duplex mode[half/full]: full                                                                                 |
|         | Port Profiles                                                                                                |
|         | Reset: []                                                                                                    |
|         | Name:                                                                                                    |
|         | **************************************                                                                       |
| Step 6  | Make the following changes on the Additional Settings window:                                                |
|         | • Enter a hostname for CIMC.                                                                                 |
|         | Turn off Dynamic DNS.                                                                                        |
|         | • Enter the admin password. If you leave the password field blank, the default password is <b>password</b> . |
| Step 7  | Press <b>F10</b> to save the settings.                                                                       |
| Step 8  | Press escape to exit and reboot the server.                                                                  |
|         | For remote management move to current step 7.                                                                |
| Step 9  | After the settings are saved, open a browser and enter the following URL:                                    |
|         | https://CIMC_ip_address where CIMC_IP_address is the IP address that you entered in Step 3 above.            |
| Step 10 | Log in to CIMC web interface using the following credentials:                                                |
|         | • Username—admin                                                                                             |
|         | Password—the password configured in Step 6                                                                   |
|         |                                                                                                    |

### **Improve Performance on Physical Appliances**

For better performance on the Prime Infrastructure Physical Appliance Gen 2, Gen 3, and DNAC Appliance, make sure you configure the virtual drive Write Policy to Write Back Good BBU. To configure the virtual drive Write Policy, follow these steps:

#### Procedure

| Step 1 | Launch the CIMC web interface.                                                                                                    |
|--------|----------------------------------------------------------------------------------------------------|
| Step 2 | Click the <b>Storage</b> tab, click on the SAS Modular Controller name, click the <b>Virtual Drive Info</b> tab, select the <b>Virtual Drive</b> and then click <b>Edit Virtual Drive</b> . |
| Step 3 | Click <b>OK</b> on the dialog box that appears.                                                                                                    |
| Step 4 | In the Write Policy field, select Write Back Good BBU fro the drop-down, then click Save Changes.                                                                                           |

### **Upgrade and Migrate from Previous Releases of Cisco Prime Infrastructure**

See the sections Upgrading from Previous Releases of Cisco Prime Infrastructure and Migrating from Previous Releases of Cisco Prime Infrastructure in Cisco Prime Infrastructure Quick Start Guide.

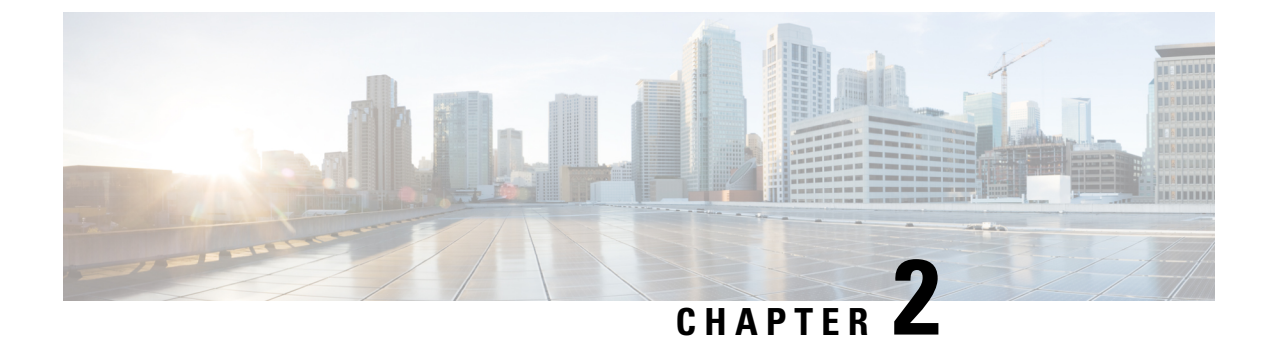

## **Install the ISO on the Appliance**

• Install the ISO on the Appliance, on page 5

## Install the ISO on the Appliance

The appliance is shipped with the software version pre-installed. You do not have to perform these steps during the initial installation of the appliance. However in case you need to re-image the appliance, you can install the software from the ISO file.

To reduce the installation time, choose Admin > Network > Network Settings in the CIMC interface and check the Auto Negotiation check box.

#### **Before You Begin**

Download the ISO file PI-APL-3.6.0.0.172-1-K9.iso from cisco.com and verify file integrity using the checksum values listed for it on cisco.com.

You can verify the Cisco Signature for the ISO image with the following steps:

- 1. Download PI-APL-3.6.0.0.172-1-K9.iso, PrimeInfra.pem and PI-APL-3.6.0.0.172-1-K9.iso.signature.
- 2. Copy these file to any Linux server and enter the following command.

```
openssl dgst -sha512 -verify
PrimeInfra.pem -signature PI-APL-3.6.0.0.172-1-K9.iso.signature PI-APL-3.6.0.0.172-1-K9.iso
```

The result will be shown as "Verified".

Note

Ensure no storage devices are connected to the USB port of the appliance before upgrading or installing the ISO image. The installation fails if a USB storage device is connected to the USB port of the appliance as the installer selects the USB storage device.

#### Procedure

**Step 1** Connect to the console using one of the options mentioned in Connect to the Console.

**Step 2** Mount ISO using any one of the mounting options. See DVD Mount Options for more details.

- **Step 3** Reboot the appliance by pressing the power switch or select **Power > Reset System(Warm Boot)** if you are using vKVM to restart.
- **Step 4** After the appliance reboots, press **F6** to enter the boot option.
- **Step 5** Select one of the DVD mount option with the Cisco Prime Infrastructure 3.6 software image. See DVD Mount Options for more information.

| Please select boot device:                                                                                                    |
|----------------------------------------------------------------------------------------------------|
| (Bus 05 Dev 00)PCI RAID Adapter<br>UEFI: Built-in EFI Shell<br>IBA GE Slot 0100 v1553<br>IBA GE Slot 0101 v1553<br>Cisco vKVM-Mapped vDVD1.22<br>Cisco vKVM-Mapped vHDD1.22<br>Cisco CIMC-Mapped vDD1.22<br>Cisco CIMC-Mapped vHDD1.22<br>Enter Setup |
| ↑ and ↓ to move selection<br>ENTER to select boot device<br>ESC to boot using defaults                                                                                                    |

**Step 6** From the available boot options, enter 1 or 2 carefully, as all future management messages will be displayed in the selected display.

1 —Prime Infrastructure System Installation (Keyboard/Monitor) if you are connected through the VGA port/vKVM (KVM console).

All console data/information will appear on the VGA port/vKVM (KVM console).

2 —Prime Infrastructure System Installation (Serial connection) if you are connected through the serial port or Serial Over LAN. See Connect to the Console Using Serial Over LAN for more information.

All console data/information will appear on the serial port or Serial Over LAN.

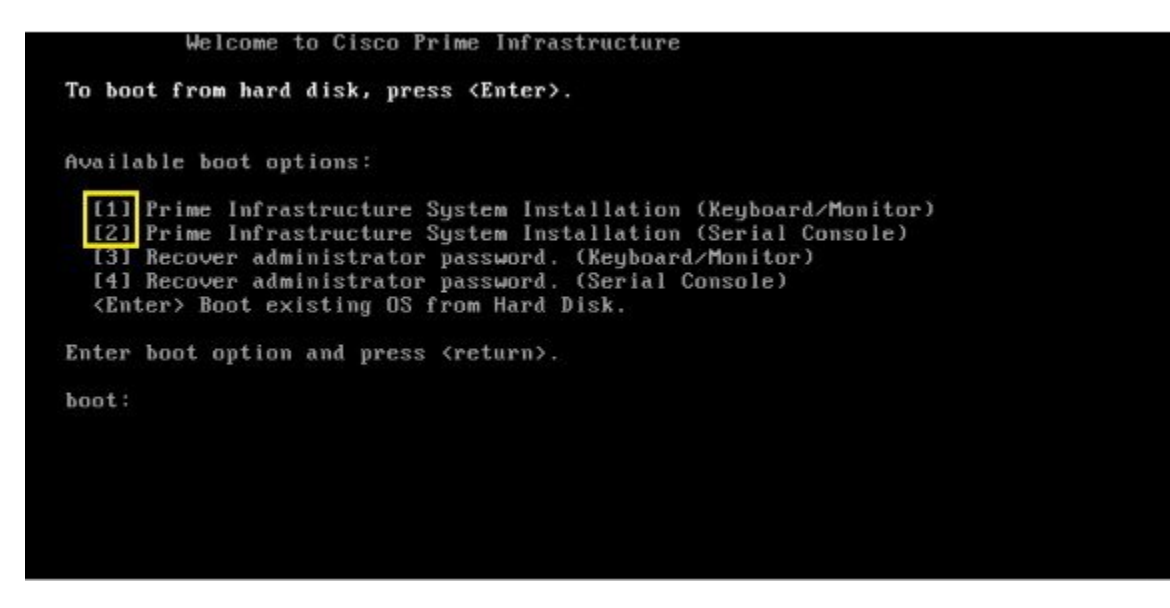

The time taken to deploy the image will depend on the network speed.

**Step 7** Enter **setup** at the login prompt when prompted to initiate the installation.

#### What to do next

See Set Up Prime Infrastructure on a Virtual Machine or Physical Appliance section (Step 3 onwards) in Cisco Prime Infrastructure Quick Start Guide for more information about installing the software.

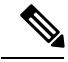

**Note** Cisco Prime Infrastructure is installed only using the 1 Gbps ports. To disable the 10 Gbps ports on Cisco DNA Center appliance and use the 1 Gbps ports to install Prime Infrastructure, perform the following steps.

- 1. Login to CIMC Console.
- 2. Navigate to Compute > BIOS > Configure BIOS > Advanced > LOM and PCle Slots Configuration.
- Choose the Disabled option from the PCIeSlot:MLOM OptionROM and PCIeSlot:MLOM LinkSpeed drop-down lists.
- 4. Click the Save button.
- 5. Navigate to Host Power, Power Cycle the machine and then Power ON.

### Manage the Appliance Using CIMC

You can connect to the vKVM console by launching the CIMC and log in using your username and password configured in Set the Appliance. Using the vKVM console you can do the following:

• Remotely power on or off the server.

- Monitor the server and disk status.
- Change the BIOS settings. Following table displays the hardware types and their respective latest firmware and BIOS versions that support the Cisco Prime Infrastructure 3.6 Physical Appliance ISO image:

| Hardware TypeYe | Firmware Version | BIOS Version               |
|-----------------|------------------|----------------------------|
| Gen 2           | 4.0(1c)          | C220M4.3.0.1b.0.1201161639 |
| Gen 3           | 3.1(3d)          | C220M5.3.1.3c.0.0307181404 |
| DNAC            | 3.0(3f)          | C220M4.3.0.3c.0.0831170216 |

- Launch a virtual console on the appliance.
- Mount iso files as virtual DVD drives.
- Other server management functions. Note that if there are additional slots configured with JBOD, the upgrade will fail, hence ensure that you set the status of additional slots to be "Unconfigured Good".
- See Cisco Integrated Management Controller documentation for more information.

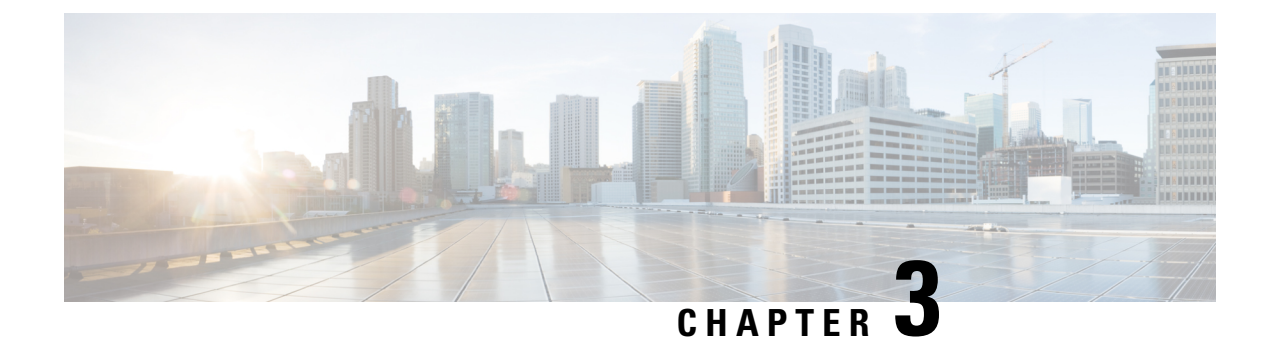

## **Additional Functions**

- Connect to the Console, on page 9
- DVD Mount Options, on page 12
- Password Recovery, on page 14
- How to Recover Administrator Passwords on Gen 3 Appliance, on page 14
- Related Documentation, on page 15

## **Connect to the Console**

You can physically connect to the console on the server using the VGA port or the serial port on the server.

The baud rate should be 9600 while connecting to the console using the serial port. See Set the Baud Rate, on page 12.

You can also connect to the console remotely using the following options:

- · Serial over LAN
- Using vKVM

### **Connect to the Console Using Serial Over LAN**

You can use a terminal server to connect to the serial port of the appliance or use Serial over Lan (SOL) to connect to the serial console over the network.

To enable Serial over LAN (SOL):

#### Procedure

| Step 1 | Launch CIMC and log in usin | ng your username and p | bassword configured in Set the A | appliance, on p | page 2. |
|--------|-----------------------------|------------------------|----------------------------------|-----------------|---------|
|        | 0                           |                        | 0                                |                 |         |

- **Step 2** Select Compute > Remote Management > Serial Over LAN.
- **Step 3** Check the check box **Enabled.**

|                  | Sector Cisco Integrated Management Controller                     |   |
|------------------|-------------------------------------------------------------------|---|
|                  | A / Compute / Remote Management                                   |   |
| Chassis          | BIOS Remote Management Troubleshooting Power Policies PID Catalog | ľ |
| Summary          | Virtual KVM Virtual Media Serial over LAN                         |   |
| Inventory        | Serial over LAN Properties                                        |   |
| Sensors          | Enabled 🗸                                                         |   |
| Power Management | Baud Rate: 9600 bps                                               |   |
| Faults and Logs  | Com Port: com0                                                    |   |
|                  | SSH Port: 2400                                                    |   |
| Compute          |                                                                   |   |
| Networking       | •                                                                 |   |
| Storage          | •                                                                 |   |
| Admin            | •                                                                 |   |

**Step 4** Connect to CIMC using SSH.

- **Step 5** Enter these commands in the following sequence:
  - scope sol
  - show

Serial over LAN must be enabled. If it is not enabled, use the user interface to enable it.

connect host

#### **Step 6** Launch Cisco Integrated Management Controller server using SSH .

# ssh admin@(server IP)
Enter the admin password

#### **Step 7** Map the ISO image.

| # scope vmedia<br># map-www <volume n.<br="">where - <http-locat< th=""><th>AME&gt; <http-location><br/>ion&gt; is http locatio</http-location></th><th>&gt; <pi_iso_file><br/>on of iso image</pi_iso_file></th><th></th></http-locat<></volume> | AME> <http-location><br/>ion&gt; is http locatio</http-location>   | > <pi_iso_file><br/>on of iso image</pi_iso_file> |                       |
|----------------------------------------------------------------------------------------------------|--------------------------------------------------------------------|---------------------------------------------------|-----------------------|
| Press Enter                                                                                                    |                                                                    |                                                   |                       |
| <pre># Server Username:&lt;</pre>                                                                                                    | username>                                                          |                                                   |                       |
| <pre># Server Password:&lt;</pre>                                                                                                    | password>                                                          |                                                   |                       |
| # Confirm Password:                                                                                                    | <renter password<="" th="" the=""><th>d&gt;</th><th></th></renter> | d>                                                |                       |
| # show mapp                                                                                                    | ings                                                               |                                                   |                       |
| Volume                                                                                                    | Map-Status                                                         | Drive-Type                                        | Remote-Share          |
| Remote-File                                                                                                    | Mount-Type                                                         |                                                   |                       |
|                                                                                                    |                                                                    |                                                   |                       |
| vol1                                                                                                    | OK                                                                 | CD                                                | http://nmtgre-sjc.cis |
| PI-APL-3.7.0.0.159-                                                                                                    | SNA www                                                            |                                                   |                       |
|                                                                                                    |                                                                    |                                                   |                       |

# exit

Step 8 Reboot the server: # scope chasis # power off This operation will change the server's power state. Do you want to continue?[y|N]y # # # power on This operation will change the server's power state. Do you want to continue?[y|N]y # exit

**Step 9** Connect to Serial Over Lan Console.

```
# scope sol
             # show detail
             Serial Over LAN:
             Enabled: yes
              Baud Rate(bps): 9600
              Com Port: com0
             # set enabled yes
             # set baud-rate 9600
             # commit
             # connect host // to connect sol cosole
Step 10
             The machine reboots and prompts to enter F6 for boot option. Press the function-key F6.
             You may need to press F6 multiple times to see Enter boot selection menu... in the screen. You must wait
             for a few minutes to get the boot device option.
Step 11
             Select the desired DVD mount option and in this case, you must select Cisco CIMC-Mapped vDVD1.22.
Step 12
             From the available boot options, enter option 1.
```

**Step 13** Enter setup at the login prompt when prompted to initiate the installation.

**Step 14** Close Network Connection to Exit.

### **Connect to the vKVM Console**

#### Procedure

| Step 1 | Launch CIMC and log in using your username and password configured in Set the Appliance, on page 2. |
|--------|----------------------------------------------------------------------------------------------------|
| Step 2 | Choose Chassis > Summary.                                                                           |
| Step 3 | Click Launch KVM link and select Java based KVM or HTML based KVM to open KVM Console .             |
|        | The Security Warning dialogue box opens.                                                            |
| Step 4 | Click <b>Continue</b> .                                                                             |
|        | The vKVM console is downloaded and the credentials are verified                                     |

**Step 5** Click **Run** to install the KVM console.

### Set the Baud Rate

#### Procedure

| Step 1 | Launch CIMC.                                          |
|--------|-------------------------------------------------------|
| Step 2 | Select Compute > BIOS .                               |
| Step 3 | Click Configure BIOS.                                 |
|        | The Configure BIOS Parameter dialog box opens.        |
| Step 4 | Click Advanced Tab                                    |
| Step 5 | Expand Serial Configuration.                          |
| Step 6 | Select 9600 from the Bits Second field drop-down list |
| Step 7 | Click Save.                                           |
| Step 5 | Expand Serial Configuration.                          |

### **DVD Mount Options**

To re-image the appliance from an *iso* file the DVD mount options available are:

The following DVD mounting options are available:

Physical DVD Mount

Burn the *iso* file to a DVD and mount it through a physical DVD drive connected to the USB port of the appliance. A physical DVD mount is used when CIMC remote management is not configured. This is the fastest option.

- CIMC mapped vMedia
- The *iso* file is on the HTTPS, CIFS or NFS server and the speed depends on the Prime Infrastructure Server and File-Server bandwidth. The client server must remain connected till the installation is completed. This is the preferred mode for mounting the *iso* file.
- vKVM DVD mount
- The *iso* file can also be mounted using a virtual console. The *iso* file is on client machine and the speed depends on server appliance bandwidth.

### Mount vKVM DVD

The virtual KVM console (vKVM) is an interface accessible from CIMC that emulates a direct keyboard, video, and mouse connection to the server.

To mount an *iso* file from the desktop client using the vKVM DVD mount:

#### Procedure

| Step 1 | Connect to the vKVM console. See Connect to the vKVM Console for more details.                                         |
|--------|----------------------------------------------------------------------------------------------------|
| Step 2 | Click Continue in the Warning-Security dialog box to launch the vKVM Console.                                          |
| Step 3 | Select Virtual Media > Activate Virtual Devices.                                                                       |
|        | The Uncrypted Virtual Media Session dialogue box opens.                                                                |
| Step 4 | Select the radio button Accept this session.                                                                           |
| Step 5 | Click Apply.                                                                                                    |
|        | The Virtual Device is activated.                                                                                       |
| Step 6 | Select <b>Virtual Media</b> > <b>Map CD/DVD</b> and browse to the Prime Infrastructure 3.7 ISO image on your computer. |
|        | After mounting the vKVM DVD continue with Installing the ISO on the Appliance                                          |
| Step 7 | Click Map Device to mount the ISO image.                                                                               |

### Mount a CIMC vMedia DVD

To mount an iso file from CIFS, NFS, HTTP server as a virtual DVD drive on the appliance:

#### Procedure

- **Step 1** Launch CIMC and log in using your username and password configured in Set the Appliance.
- **Step 2** Select Compute > Remote Management.
- Step 3 Click Virtual Media and expand Cisco IMC-Mapped vMedia.
- Step 4 Click Add New Mapping under Current Mappings.
- **Step 5** Enter the following parameters:
  - Volume
  - Remote Share
  - Remote File
  - Mount Options
  - User Name
  - Password

#### Step 6 Click Save.

### **Password Recovery**

You can recover (that is, reset) administrator passwords on Prime Infrastructure physical appliances. See *How* to Recover Administrator Passwords on Physical Appliances in the Cisco Prime Infrastructure Administrator Guide for more information.

## How to Recover Administrator Passwords on Gen 3 Appliance

You can recover (reset) administrator passwords on Prime Infrastructure Gen 3 appliances.

#### **Before You Begin**

Ensure that you have an current version of ISO image

You can reset the password using,

- Console: CIMC Console (Other console options are KVM Console, VGA Console and Serial Console/Serial Over Lan-SOL)
- **DVD mount option:** KVM mapped DVD (Other mount options are CIMC mapped DVD and Physical External DVD)

To recover the password using Serial Console/Serial Over Lan-SOL, follow these steps:

#### Procedure

**Step 1** Launch Cisco Integrated Management Controller server using SSH .

```
# ssh admin@(server IP)
Enter the admin password
```

#### **Step 2** Map the ISO image.

```
# scope vmedia
# map-www <VOLUME NAME> <http-location> <PI_ISO_FILE>
where - <http-location> is http location of iso image
```

```
Press Enter
# Server Username:<username>
# Server Password:<password>
# Confirm Password:<renter the password>
     # show mappings
     Volume Map-Status
                             Drive-Type
                                            Remote-Share
Remote-File
              Mount-Type
     -----
                              _____
                                         _____
_____ _
                    OK
                                CD
                                        http://nmtgre-sjc.cis...
     vol1
PI-APL-3.7.0.0.159-SNA...
                    WWW
```

```
# exit
```

#### **Step 3** Reboot the server:

# scope chasis

```
# power off
This operation will change the server's power state.
Do you want to continue?[y|N]y
#
#
#
#
# power on
This operation will change the server's power state.
Do you want to continue?[y|N]y
# exit
```

#### **Step 4** Connect to Serial Over Lan Console.

```
# scope sol
             # show detail
             Serial Over LAN:
              Enabled: yes
              Baud Rate(bps): 9600
              Com Port: com0
             # set enabled yes
             # set baud-rate 9600
             # commit
             # connect host // to connect sol cosole
Step 5
             The machine reboots and prompts to enter F6 for boot option. Press the function-key F6.
             You may need to press F6 multiple times to see Enter boot selection menu... in the screen. You must wait
             for a few minutes to get the boot device option.
Step 6
             Select the desired DVD mount option and in this case, you must select Cisco CIMC-Mapped vDVD1.22.
Step 7
             The vSphere client displays a list of boot options. Enter 4 to select the Recover administrator password
             (Serial Console) boot option.
             Note
                       To recover administrator password for Gen 3 appliances, it is recommended to use Serial
                       Over Lan (Serial console)
Step 8
             The vSphere client displays a list of administrator user names. Enter the number shown next to the administrator
             user name for which you want to recover (reset) the password and press Enter.
Step 9
             Enter the new password and verify it with a second entry.
Step 10
             Enter Y to save your changes and reboot the system.
Step 11
             Login to the admin CLI with the new administrator password.
```

## **Related Documentation**

- Cisco Integrated Management Controller documentation: http://www.cisco.com/cen/us/support/servers-unified-computing/ucsc-series-integrated-management-controller/tsd-products-support-series-home.html
- Cisco UCS C220 M4 Rack Server Specifications Sheet: http://www.cisco.com/c/dam/en/us/products/collateral/servers-unified-computing/ucs-c-series-rack-servers/c220m4-sff-spec-sheet.pdf
- Cisco UCS C220 Server Installation and Service Guide: http://www.cisco.com/c/en/td/docs/unified\_computing/ucs/hw/C220/install/C220.html

- Cisco UCS C220 M5 Rack Server Specifications Sheet:https://www.cisco.com/c/dam/en/us/products/ collateral/servers-unified-computing/ucs-c-series-rack-servers/c220m5-sff-specsheet.pdf
- Cisco UCS C220 Server Installation and Service Guide:https://www.cisco.com/c/en/us/td/docs/unified\_ computing/ucs/c/hw/C240M5/install/C240M5.html